## Instrukcja połączeń podczas dyżurów

Dyżury indywidualne nauczycieli SP10 odbywają się przez platformę MS Teams. Rodzice i uczniowie w <u>wyznaczonych godzinach</u> będą mogli skontaktować się z nauczycielami. wpisując ich loginy.

1. Po zalogowaniu się na platformie Teams (loginem przydzielonym dziecku na czas nauki zdalnej) należy wybrać opcję Rozmowy

| < >                     | /                          | Q Wyszukiwanie             |                                                  | DW  |
|-------------------------|----------------------------|----------------------------|--------------------------------------------------|-----|
| 🔔<br>Aktywność          | Rozmowy                    | Szybkie wybieranie numerów |                                                  |     |
| E                       | Szybkie wybieranie nymerów |                            |                                                  |     |
|                         | 🗈 Kontakty                 |                            | ස් <sup>*</sup> Dodaj numer szybkiego wybierania | tô⁺ |
| Zespoły                 | () Historia                | Sugerowane kontakty        |                                                  |     |
| 💼<br>Zadania            | 📼 Poczta głosowa           |                            |                                                  |     |
| <b>:::</b><br>Kalendarz |                            |                            |                                                  |     |
| Rozmowy                 |                            |                            |                                                  |     |
| 4<br>Pliki              |                            |                            |                                                  |     |
| •••                     |                            |                            |                                                  |     |

 Następnie w okienku Wyszukiwanie należy wpisać login nauczyciela np. <u>Adam.Kowalski@sp10sie.onmicrosoft.com</u> Każdy nauczyciel posiada login Imię.Nazwisko@sp10sie.onmicrosoft.com

|                |                              | Adam.K                                                            | 🧠 – 🗆 ×                    |
|----------------|------------------------------|-------------------------------------------------------------------|----------------------------|
| L<br>Aktywność | Rozmowy                      | Q. Adam.K Naciśnij klawisz Enter, aby wyświetlić wszystkie wyniki |                            |
| Ę              | Szybkie wybieranie numerów   | Adam Kowalski<br>ADAM.KOWALSKI                                    |                            |
| Czat           | <ul> <li>Kontakty</li> </ul> | دة Dodaj numer szybkiego wybierania                               | ిం <sup>≁</sup> Nowa grupa |
| Zespoły        | 🕚 Historia                   |                                                                   |                            |
| adania         | 📼 Poczta głosowa             |                                                                   |                            |
| E Kalendarz    |                              |                                                                   |                            |
| Rozmowy        |                              |                                                                   |                            |
| Pliki          |                              |                                                                   |                            |
| Pliki          |                              |                                                                   |                            |

3. Po wpisaniu lub wybraniu loginu nauczyciela należy wybrać ikonę

nawiązać rozmowę wyłącznie głosową lub , jeżeli chcemy nawiązać połączenie wideo.

jeżeli chcemy